# Cisco Intersight - Hyperflex Installation, Configuration & Deployment on VMware ESXi

## Contents

Introduction Prerequisites Requirements Supported versions for HX FI-attached Cluster Deployments Intersight Connectivity Other requirements Components Used Configure Network Diagram Configuration Steps Verify

## Introduction

Cisco Intersight, simplifies data center operations by delivering systems management as-aservice, alleviating the need to maintain islands of on-premise management infrastructure.

Cisco Intersight provides an installation wizard to install, configure, and deploy Cisco HyperFlex clusters — HX Edge and FI-attached. The wizard constructs a pre-configuration definition of your cluster called an HX Cluster Profile. This definition is a logical representation of the HX nodes in your HX cluster and includes-

- Security— credentials for HyperFlex cluster such as controller VM password, hypervisor username, and password.
- Configuration server requirements, firmware, etc.
- Connectivity— upstream network, virtual network, etc.

This document provides the steps and screen shot of how to deploy FI-attached Hyperflex clusters using intersight.

## Prerequisites

## Requirements

Supported versions for HX FI-attached Cluster Deployments

Component

Version/Release

HX220C-M4S HXAF220C-M4S HX240C-M4SX HXAF240C-M4S

M4, M5 Servers

HX220C-M5SX HXAF220C-M5SX HX240C-M5SX HXAF240C-M5SX

Device Connector

Auto-upgraded by Cisco Intersight

Intersight Connectivity

Consider the following prerequisites pertaining to Intersight connectivity-

- Make sure that the **device connector** on the corresponding UCS Manager instance is properly configured to connect to **Cisco Intersight** and claimed.
- All device connectors must properly resolve **svc.ucs-connect.com** and allow outbound initiated HTTPS connections on port 443.
- Hyperflex Installer version till 3.5(2a) supports the use of an HTTP proxy, except when the cluster is redeployed and is not new from the factory.
- All controller VM management interfaces must properly resolve download.intersight.com and allow outbound initiated HTTPS connections on port 443. The current version of HX Installer supports the use of an HTTP proxy if direct Internet connectivity is unavailable, except when the cluster is redeployed and is not new from the factory.
- The intended ESX server, HX Controller network, and vCenter host must be accessible through UCS Fabric Interconnect management interfaces.
- Starting with HXDP release 3.5(2a), the Intersight installer does not require a factory installed controller VM to be present on the HyperFlex servers. However, this requirement will still be applicable if connectivity to Intersight is through a HTTP proxy. All NEW HX servers may be deployed as-is with an HTTP proxy.

#### **Other requirements**

Software Requirements Physical Requirements

Network Requirements

Port Requirements

**Deployment Information** 

### **Components Used**

- Cisco Intersight
- Cisco UCSM
- Cisco HX Servers
- Cisco Hyperflex
- VMWare ESXi
- VMware vCenter

## Configure

### **Network Diagram**

• Cisco Intersight provides an easy way to deploy HyperFlex Clusters by including the HyperFlex Installer in all Editions of Cisco Intersight.

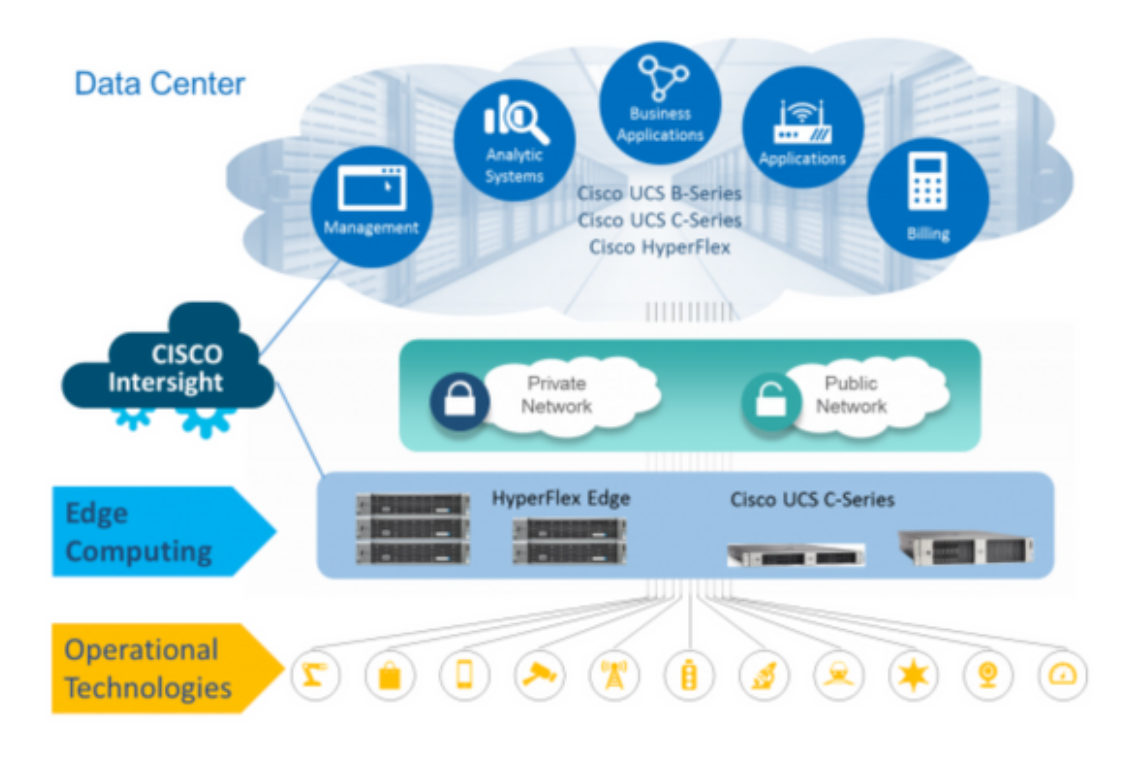

### **Configuration Steps**

Step 1. Login to Cisco Intersight and select the user account as shown below-

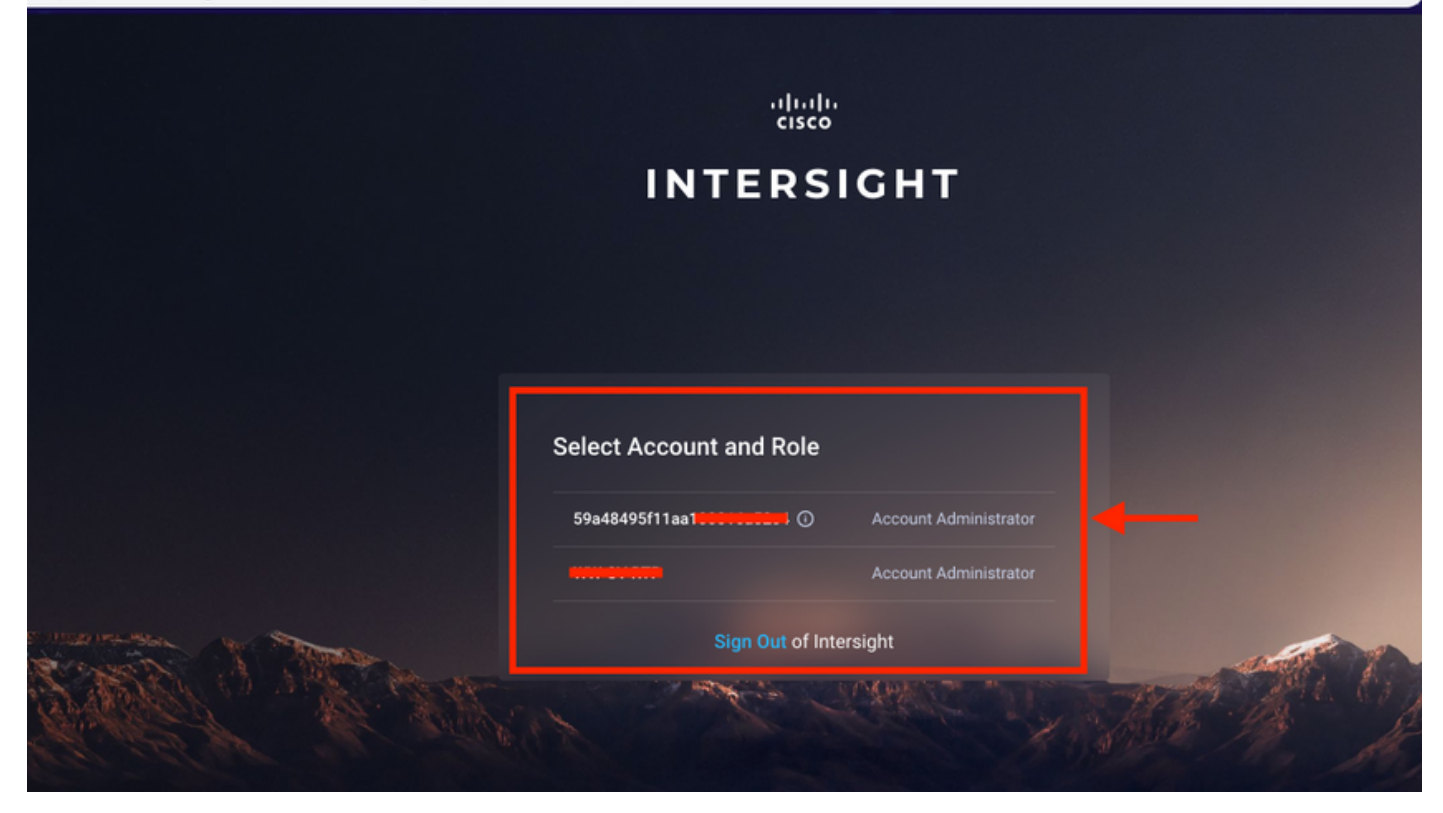

Step 2. On the dashboard click on the Devices tab on the right pane.

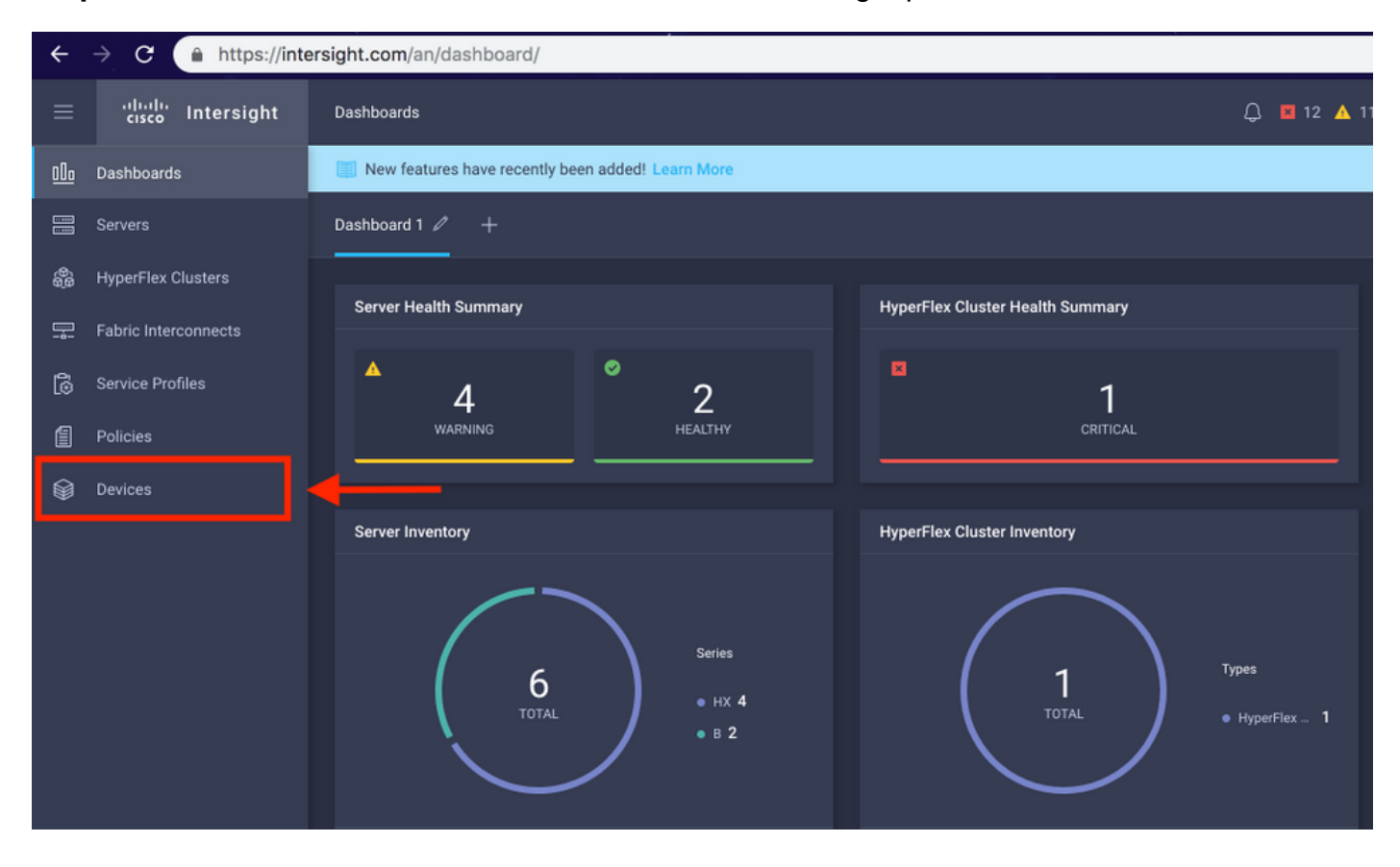

Step 3. Under Devices, Click on Claim a New Device

☆

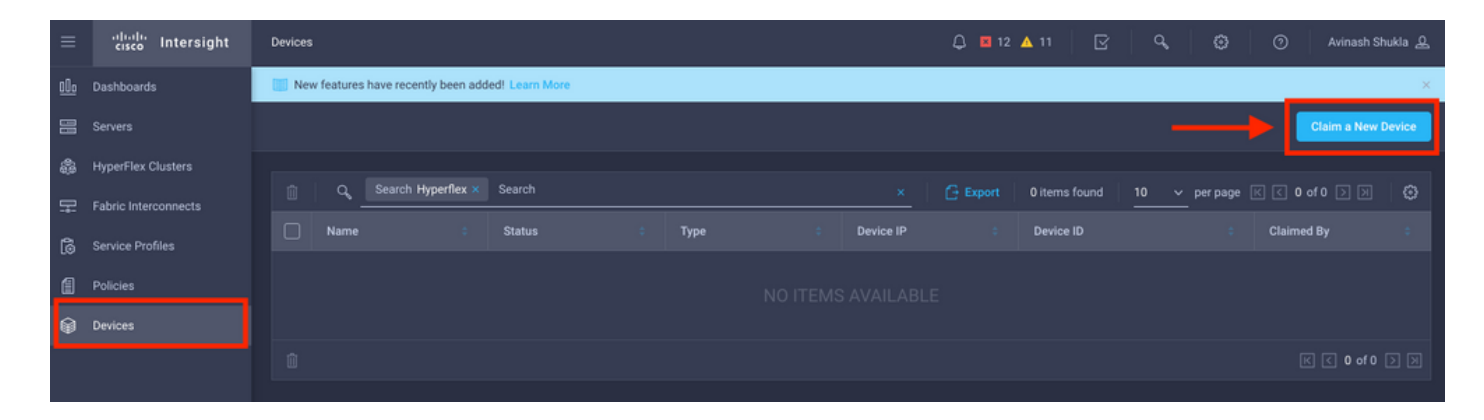

Step 4. Login to UCS Manager, browse to Admin -> Device Connector. Click on Settings to configure Access Mode and Proxy Configuration

| æ            | All 👻                                                                                                    | All / Device Connector                                                                                                    |                                               |                                                                                 |               |
|--------------|----------------------------------------------------------------------------------------------------|----------------------------------------------------------------------------------------------------|-----------------------------------------------|---------------------------------------------------------------------------------|---------------|
|              | <ul> <li>Internet Low</li> </ul>                                                                                                    |                                                                                                    |                                               |                                                                                 |               |
|              | LAN Cloud                                                                                                    |                                                                                                    |                                               |                                                                                 |               |
|              | SAN Cloud                                                                                                    |                                                                                                    |                                               | _                                                                               |               |
| 86<br>86     | ► root ①                                                                                                    | Intersight Management                                                                                                    | Settings                                      | ×                                                                               |               |
| _            | Time Zone Management                                                                                                    |                                                                                                    |                                               |                                                                                 |               |
| -            | <ul> <li>Capability Catalog</li> </ul>                                                                                                    | Enabled                                                                                                    | General                                       | Proxy Configuration Certificate Manager                                         |               |
|              | Adapters                                                                                                    |                                                                                                    | Annual Marke                                  |                                                                                 | SSI201001PJ   |
|              | Blade Servers                                                                                                    | When this option is enabled, you can c<br>this system and leverage the capabilit                                                                                                    | Access Mode                                   |                                                                                 |               |
| =            | CPUs                                                                                                    | of Cisco Intersight.                                                                                                    | Read-only                                     |                                                                                 | 3 📴           |
|              | Chassis                                                                                                    | If disabled, no communication will be                                                                                                    | Allow Control                                 |                                                                                 | -             |
|              | Coprocessor Cards                                                                                                    | allowed to Cisco Intersight.                                                                                                    |                                               | 1                                                                               |               |
|              | Crypto Cards                                                                                                    |                                                                                                    |                                               |                                                                                 |               |
| -0           | Fan Modules                                                                                                    |                                                                                                    |                                               |                                                                                 |               |
|              | GPLI Cards                                                                                                    |                                                                                                    |                                               |                                                                                 |               |
|              | IO Modules                                                                                                    |                                                                                                    |                                               |                                                                                 |               |
|              | Local Disks                                                                                                    |                                                                                                    |                                               |                                                                                 |               |
|              | Mamony Linite                                                                                                    |                                                                                                    |                                               |                                                                                 |               |
|              | Mini Storage                                                                                                    |                                                                                                    |                                               |                                                                                 |               |
|              | Nelle                                                                                                    |                                                                                                    |                                               |                                                                                 |               |
|              | Pous                                                                                                    |                                                                                                    |                                               | Cancel Ok                                                                       |               |
|              | Rack-Mount Servers                                                                                                    |                                                                                                    |                                               |                                                                                 |               |
|              | Storage Controllers                                                                                                    |                                                                                                    |                                               |                                                                                 |               |
|              | <ul> <li>License Management</li> </ul>                                                                                                    |                                                                                                    |                                               |                                                                                 |               |
|              | Device Connector                                                                                                    |                                                                                                    |                                               |                                                                                 |               |
|              |                                                                                                    |                                                                                                    |                                               |                                                                                 |               |
| Æ            | All                                                                                                    | All / Device Connector                                                                                                    |                                               |                                                                                 |               |
|              | <ul> <li>Internet Deriv</li> </ul>                                                                                                    | The Device Connector is an embedded manage                                                                                                    |                                               |                                                                                 |               |
|              | LAN Cloud                                                                                                    |                                                                                                    |                                               |                                                                                 |               |
|              | <ul> <li>SAN Cloud</li> </ul>                                                                                                    |                                                                                                    |                                               |                                                                                 |               |
| 52           | ► root 🙆                                                                                                    |                                                                                                    | Settings                                      | ×                                                                               |               |
| =            | <ul> <li>Time Zone Management</li> </ul>                                                                                                    |                                                                                                    |                                               |                                                                                 |               |
| -            | <ul> <li>Capability Catalog</li> </ul>                                                                                                    | Enabled                                                                                                    |                                               |                                                                                 |               |
| Q            |                                                                                                    |                                                                                                    | General                                       | Proxy Configuration Certificate Manager                                         |               |
|              | Adapters                                                                                                    | When this online is eachied up                                                                                                    | General HTTPS Proxy                           | Proxy Configuration Certificate Manager                                         | SSI201001PJ   |
|              | Adapters<br>Blade Servers                                                                                                    | When this option is enabled, you can c<br>this system and leverage the capabilit                                                                                                    | General<br>HTTPS Proxy                        | Proxy Configuration Certificate Manager                                         | SSI201001PJ   |
| ≡            | Adapters<br>Blade Servers<br>CPUs                                                                                                    | When this option is enabled, you can a this system and leverage the capability of Cisco Intersight.                                                                                                | General HTTPS Proxy Proxy Hostname/IP *       | Proxy Configuration Certificate Manager Enabled  Proxy Port *                   | SSI201001PJ   |
| =            | Adapters<br>Blade Servers<br>CPUs<br>Chassis                                                                                                    | When this option is enabled, you can o<br>this system and leverage the capabilit<br>of Cisco Intersight.<br>If disabled, no communication will be<br>ellowed to Cisco Intersente                   | General HTTPS Proxy Proxy Hostname/IP *       | Proxy Configuration Certificate Manager Enabled  Proxy Port * 8080              | SSI201001PJ   |
|              | Adapters<br>Blade Servers<br>CPUs<br>Chassis<br>Coprocessor Cards                                                                                                    | When this option is enabled, you can o<br>this system and leverage the capabilit<br>of Cisco Intersight.<br>If disabled, no communication will be<br>allowed to Cisco Intersight.                  | General HTTPS Proxy Proxy Hostname/IP *       | Proxy Configuration Certificate Manager Enabled  Proxy Port * 8080              | SSI201001PJ   |
|              | Adapters<br>Blade Servers<br>CPUs<br>Chassis<br>Coprocessor Cards<br>Crypto Cards                                                                                                    | When this option is enabled, you can o<br>this system and leverage the capabilit<br>of Cisco Intersight.<br>If disabled, no communication will be<br>allowed to Cisco Intersight.                  | General HTTPS Proxy Proxy Hostname/IP *       | Proxy Configuration Certificate Manager Enabled  Proxy Port * 8080              | SSI201001PJ   |
| ≡<br>≡<br>♪₀ | Adapters<br>Blade Servers<br>CPUs<br>Chassis<br>Coprocessor Cards<br>Crypto Cards<br>Fan Modules                                                                                                    | When this option is enabled, you can o<br>this system and leverage the capability<br>of Cisco Intersight.<br>If disabled, no communication will be<br>allowed to Cisco Intersight.                 | General HTTPS Proxy Proxy Hostname/IP *       | Proxy Configuration Certificate Manager Enabled  Proxy Port * 8080              | SSI201001PJ   |
| ≡<br>≡<br>⊀₀ | Adapters<br>Blade Servers<br>CPUs<br>Chassis<br>Coprocessor Cards<br>Crypto Cards<br>Fan Modules<br>GPU Cards                                                                                                    | When this option is enabled, you can o<br>this system and leverage the capability<br>of Cisco Intersight.<br>If disabled, no communication will be<br>allowed to Cisco Intersight.                 | General HTTPS Proxy Proxy Hostname/IP *       | Proxy Configuration Certificate Manager Enabled  Proxy Port * 8080              | SSI201001PJ   |
| =<br>=<br>40 | Adapters<br>Blade Servers<br>CPUs<br>Chassis<br>Coprocessor Cards<br>Crypto Cards<br>Fan Modules<br>GPU Cards<br>IO Modules                                                                                                    | When this option is enabled, you can o<br>this system and leverage the capability<br>of Cisco Intersight.<br>If disabled, no communication will be<br>allowed to Cisco Intersight.                 | General HTTPS Proxy Proxy Hostname/IP *       | Proxy Configuration Certificate Manager Enabled  Proxy Port * 8080              | SSI201001PJ   |
| =<br>=<br>*0 | Adapters<br>Blade Servers<br>CPUs<br>Chassis<br>Coprocessor Cards<br>Crypto Cards<br>Fan Modules<br>GPU Cards<br>IO Modules<br>Local Disks                                                                                                    | When this option is enabled, you can o<br>this system and leverage the capability<br>of Cisco Intersight.<br>If disabled, no communication will be<br>allowed to Cisco Intersight.                 | General HTTPS Proxy Proxy Hostname/IP *       | Proxy Configuration Certificate Manager Enabled Proxy Port * 8080               | SSI201001PJ   |
| ≡<br>■<br>♪₀ | Adapters<br>Blade Servers<br>CPUs<br>Chassis<br>Coprocessor Cards<br>Crypto Cards<br>Fan Modules<br>GPU Cards<br>IO Modules<br>Local Disks<br>Memory Units                                                                                              | When this option is enabled, you can o<br>this system and leverage the capability<br>of Cisco Intersight.<br>If disabled, no communication will be<br>allowed to Cisco Intersight.                 | General HTTPS Proxy Proxy Hostname/IP*        | Proxy Configuration Certificate Manager Enabled  Proxy Port * 8080              | SSI201001PJ   |
| 2<br>2       | Adapters<br>Blade Servers<br>CPUs<br>Chassis<br>Coprocessor Cards<br>Crypto Cards<br>Fan Modules<br>GPU Cards<br>IO Modules<br>Local Disks<br>Memory Units<br>Mini Storage                                                                              | When this option is enabled, you can o<br>this system and leverage the capability<br>of Cisco Intersight.<br>If disabled, no communication will be<br>allowed to Cisco Intersight.                 | General HTTPS Proxy Proxy Hostname/IP*        | Proxy Configuration Certificate Manager Enabled  Proxy Port * 8080              | SSI201001PJ   |
| =<br>10      | Adapters<br>Blade Servers<br>CPUs<br>Chassis<br>Coprocessor Cards<br>Crypto Cards<br>Fan Modules<br>GPU Cards<br>IO Modules<br>Local Disks<br>Memory Units<br>Mini Storage<br>PSUs                                                                      | When this option is enabled, you can o<br>this system and leverage the capability<br>of Cisco Intersight.<br>If disabled, no communication will be<br>allowed to Cisco Intersight.                 | General HTTPS Proxy Proxy Hostname/IP *       | Proxy Configuration Certificate Manager  Enabled  Proxy Port *  8080            | SSI201001PJ   |
| ≡<br>∎<br>♪₀ | Adapters<br>Blade Servers<br>CPUs<br>Chassis<br>Coprocessor Cards<br>Crypto Cards<br>Fan Modules<br>GPU Cards<br>IO Modules<br>Local Disks<br>Memory Units<br>Mini Storage<br>PSUs<br>Rack-Mount Servers                                                | When this option is enabled, you can o<br>this system and leverage the capability<br>of Cisco Intersight.<br>If disabled, no communication, will be<br>allowed to Cisco Intersight.                | General HTTPS Proxy Proxy Hostname/IP*        | Proxy Configuration Certificate Manager  Enabled  Proxy Port *  8080  Cancel OK | SSI201001PJ   |
| ≡<br>■<br>♪₀ | Adapters<br>Blade Servers<br>CPUs<br>Chassis<br>Coprocessor Cards<br>Crypto Cards<br>Fan Modules<br>GPU Cards<br>IO Modules<br>Local Disks<br>Memory Units<br>Mini Storage<br>PSUs<br>Rack-Mount Servers<br>Storage Controllers                         | When this option is enabled, you can o<br>this system and leverage the capability<br>of Cisco Intersight.<br>If disabled, no communication will be<br>allowed to Cisco Intersight.<br>Agent Verson | General HTTPS Proxy Proxy Hostname/IP*        | Proxy Configuration Certificate Manager  Enabled  Proxy Port *  8080  Cancel Ok | SSI201001PJ B |
| ≡<br>■<br>≯0 | Adapters<br>Blade Servers<br>CPUs<br>Chassis<br>Coprocessor Cards<br>Crypto Cards<br>Fan Modules<br>GPU Cards<br>IO Modules<br>Local Disks<br>Memory Units<br>Mini Storage<br>PSUs<br>Rack-Mount Servers<br>Storage Controllers<br>+ License Management | When this option is enabled, you can option is enabled, you can option is enabled of class interview.<br>If classified, no communication will be allowed to Class Interview.<br>Agent Verson       | General<br>HTTPS Proxy<br>Proxy Hostname/IP * | Proxy Configuration Certificate Manager  Enabled  Proxy Port *  8080  Cancel Ok | SSI201001PJ E |

Step 5. In UCS Manager, browse to Admin -> Device Connector. Enable Intersight Management toggle button and get the Device ID and the Claim Code.

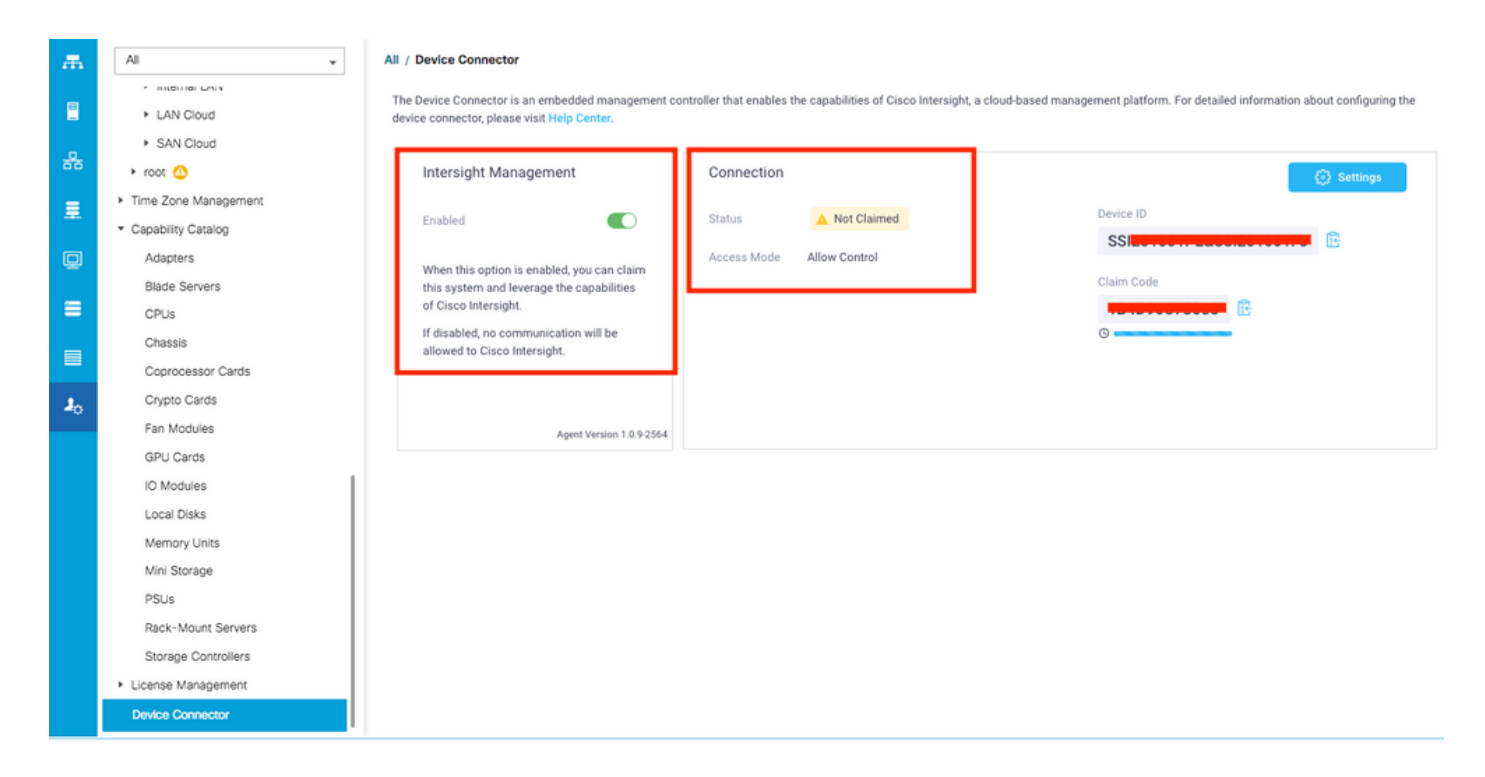

**Step 6.** On Intersight account, use the **Claim Code** and **Device ID** (captured in step 5) to Claim the device. Now the UCSM domain is claimed.

| ≡          | cisco Intersight     | Device Claim                                      | ٩                                                                                                    | 35 🔺 12 | ß | Q, | ۲ | 0 | Avinash Shukla 🔬 |
|------------|----------------------|---------------------------------------------------|----------------------------------------------------------------------------------------------------|---------|---|----|---|---|------------------|
| <u>00o</u> | Dashboards           | New features have recently been added! Learn More |                                                                                                    |         |   |    |   |   | ×                |
| 8          | Servers              |                                                   |                                                                                                    |         |   |    |   |   |                  |
| \$         | HyperFlex Clusters   |                                                   |                                                                                                    |         |   |    |   |   |                  |
| ₽          | Fabric Interconnects |                                                   |                                                                                                    |         |   |    |   |   |                  |
| 6          | Service Profiles     |                                                   |                                                                                                    |         |   |    |   |   |                  |
| 1          | Policies             |                                                   |                                                                                                    |         |   |    |   |   |                  |
| Ŷ          | Devices              |                                                   | Claim A New Device<br>To claim your device, you must have the Device ID and Claim O<br>Device ID *<br>SSI<br>Claim Code *<br>Required<br>Cancel | Code.   |   |    |   |   |                  |

**Step 7.** Check under Devices to confirm the new domain shows "**Connected**" and "**Claimed**". Also, check that you now have the option to cross launch UCSM UI and UCSM CLI from Intersight.

| <u>00o</u> | Dashboards           |    |          |           |            |           |           |               |              | Claim a    | New Device |
|------------|----------------------|----|----------|-----------|------------|-----------|-----------|---------------|--------------|------------|------------|
| 8          | Servers              |    |          |           |            |           |           |               |              |            |            |
| *          | HyperFlex Clusters   |    | Q Search |           |            |           |           | 12 v per page | $\mathbb{K}$ | 2_of2. ⊃   |            |
|            | Fabric Interconnects | Na | ame      | Status 🗘  | Туре 🗢     | Device IP | Device ID |               | Claimed B    |            |            |
| 6          | Service Profiles     |    |          | Connected | UCS Domain |           | ss        | 1PJ           | rainiini     | pelaco.com |            |
|            | Policies             |    |          |           |            |           |           |               |              | ( La       | Inch UCSM  |
| Ŷ          | Devices              |    |          |           |            |           |           |               |              | La         | inch CLI   |
|            |                      |    |          |           |            |           |           |               |              |            |            |

Step 8. Under Service Profiles, click Create Hyperflex Cluster Profile

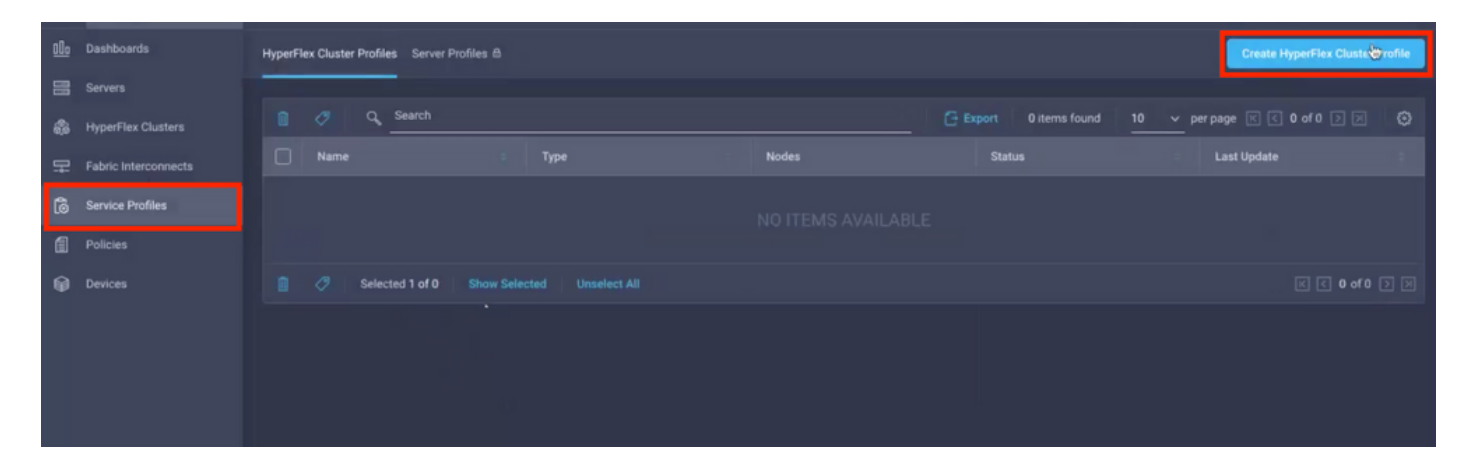

Step 9. Configure the Service Profile using the below steps,

#### **General Tasks**

| =          | cisco Intersight     | Create HyperFlex Cluster Profile     |                                                                                            | φ                            | <b>5</b> 🔺 11     |            |               |  | Avinash Shukla |
|------------|----------------------|--------------------------------------|--------------------------------------------------------------------------------------------|------------------------------|-------------------|------------|---------------|--|----------------|
| <u>00o</u> | Dashboards           |                                      | Prior to creating a HyperFlex Cluster profile, ensure that installation instructions. here | you go through the pre-insta | Ilation checklist | and the de | tailed Hyperf |  |                |
|            |                      | General                              | Name *                                                                                     |                              |                   |            |               |  |                |
| @<br>      | HyperFlex Clusters   | Cluster Configuration                | HX-2 ©                                                                                     |                              |                   |            |               |  |                |
| ₽          | Fabric Interconnects |                                      | HyperFlex Data Platform Version                                                            |                              |                   |            |               |  |                |
| 1          |                      | <ul> <li>Nodes Assignment</li> </ul> | 3.5(2a) <u> </u>                                                                           |                              |                   |            |               |  |                |
| ø          | Devices              | Nodes Configuration                  | Type ⊙<br>◯ Cisco HyperFlex Edge ⊙ Cisco HyperFlex with Fabric I                           | nterconnect 3                |                   |            |               |  |                |
|            |                      | Summary                              | Replication Factor © 4<br>O 2 • 3                                                          |                              |                   |            |               |  |                |
|            |                      | Results                              | Description<br>HX-2 5                                                                      |                              |                   |            |               |  |                |
|            |                      |                                      |                                                                                            |                              |                   |            |               |  |                |
|            |                      |                                      | Add Tag                                                                                    |                              |                   |            |               |  |                |
|            |                      | Cancel                               |                                                                                            |                              |                   |            |               |  | Next           |

### **Cluster Configuration - Security**

| ≡          | cisco Intersight   | Create HyperFlex Cluster Profile |                                                               | Q 🖬 5 🔺 11 🖂 🔍 😳                            | O Avinash Shukla |
|------------|--------------------|----------------------------------|---------------------------------------------------------------|---------------------------------------------|------------------|
| <u>00o</u> | Dashboards         |                                  |                                                               |                                             |                  |
| 8          | Servers            | General                          | — Security 🛆                                                  |                                             |                  |
| \$         | HyperFlex Clusters |                                  |                                                               |                                             |                  |
| ₽          |                    | Cluster Configuration            | root 1                                                        |                                             |                  |
| 6          | Service Profiles   | Nodes Assignment                 |                                                               |                                             |                  |
| 1          | Policies           | Houes Assignment                 | The hypervisor on this node uses the factory default password |                                             |                  |
| ø          | Devices            | Nodes Configuration              | Hypervisor Password *                                         | Hypervisor Password Confirmation *          | <u>a o</u> 2     |
|            |                    | Summary                          | Controller VM Admin Password *                                | Controller VM Admin Password Confirmation * | <u>© 0</u> 3     |
|            |                    | Results                          |                                                               |                                             |                  |
|            |                    |                                  | + DNS, NTP and Timezone                                       |                                             |                  |
|            |                    |                                  | + vCenter (optional)                                          |                                             |                  |
|            |                    |                                  | + Storage Configuration (optional)                            |                                             |                  |
|            |                    |                                  | + Auto Support (optional)                                     |                                             |                  |
|            |                    |                                  |                                                               |                                             |                  |

#### **Cluster Configuration - DNS, NTP and Timezone**

| ≡   | cisco Intersight     | Create HyperFlex Cluster Profile   |                    |     | Q 🖬 5 🔺 11 | ₽ <b>٩</b> | ۲             | ② Avi          | nash Shukla |
|-----|----------------------|------------------------------------|--------------------|-----|------------|------------|---------------|----------------|-------------|
| 000 | Dashboards           |                                    |                    |     |            |            |               |                |             |
| 8   |                      | • General + Security @             |                    |     |            |            | hx-2-local-cr | edential-polic |             |
| \$  | HyperFlex Clusters   | - DNS, NTP and                     | Timezone 🛆         |     |            |            |               |                |             |
| 무   | Fabric Interconnects | Cluster Configuration Timezone *   |                    |     | DNS Suffix |            |               |                |             |
| 6   | Service Profiles     | Nodes Assignment                   | ouver 1            | × 0 | sjs.local  |            | 2             | G              |             |
| 1   | Policies             |                                    |                    |     |            |            |               |                |             |
| ø   |                      | Nodes Configuration     172.       | 3 0                |     | 172.       |            | 4             | ◎ +            |             |
|     |                      | Summary DNS Servers * <u>172.1</u> | 0                  |     | ₽;         |            |               |                |             |
|     |                      | Results     + vCenter (opt         | onal)              |     |            |            |               |                |             |
|     |                      | + Storage Conf                     | uration (optional) |     |            |            |               |                |             |
|     |                      | + Auto Support                     | optional)          |     |            |            |               |                |             |
|     |                      | + IP & Hostnam                     |                    |     |            |            |               |                |             |
|     |                      |                                    |                    |     |            |            |               |                |             |

#### **Cluster Configuration - vCenter Configuration**

| ≡          | cisco Intersight     | Create HyperFlex Cluster Profile        | Q ■ s A 11 🕑 🔍 🤤                                                  | Avina 🕄                    | ash Shukla |
|------------|----------------------|-----------------------------------------|-------------------------------------------------------------------|----------------------------|------------|
| <u>00o</u> | Dashboards           |                                         | + Security 🧭 ha                                                   | -2-local-credential-policy |            |
| 8          | Servers              | General                                 | + DNS, NTP and Timezone                                           | hx-2-sys-config-policy     |            |
| \$         | HyperFlex Clusters   |                                         | — vCenter (optional) 🛆                                            |                            |            |
| 무          | Fabric Interconnects | Cluster Configuration                   | VCenter Server FQDN or IP * vCenter Username * vCenter Password * |                            |            |
| õ          | Service Profiles     | <ul> <li>Nodes Assignment</li> </ul>    | 172.                                                              | 3 @ 0                      |            |
| ۵          | Policies             |                                         | vCenter Datacenter Name * VCenter Single-Sign-On Server           |                            |            |
| Ŷ          |                      | <ul> <li>Nodes Configuration</li> </ul> | нх-2 <u>4 о (Optional) о</u>                                      |                            |            |
|            |                      | Summary                                 |                                                                   |                            |            |
|            |                      |                                         | + storage configuration (optional)                                |                            |            |
|            |                      | Results                                 | + Auto Support (optional)                                         |                            |            |
|            |                      |                                         | + IP & Hostname                                                   |                            |            |
|            |                      |                                         | + UCS Manager Configuration                                       |                            |            |
|            |                      |                                         | + Network Configuration                                           |                            |            |
|            |                      |                                         | + External FC Storage (optional)                                  |                            |            |
|            |                      | Save & Close                            | Previous                                                          | Next                       |            |

**Note:-** For vCenter Configuration it is recommended to skip the vCenter Single-Sign-On Server. Please check below document page 27,

https://www.cisco.com/c/dam/en/us/products/collateral/hyperconverged-infrastructure/hyperflexhx-series/whitepaper-c11-740456.pdf

**Cluster Configuration - Storage Configuration** 

| ≡          | cisco Intersight     | Create HyperFlex Cluster Profile        | 다 🖬 5 🛦 11 🖂 역, 😨 ⑦ Avinash Shui                                                                                    | kla |
|------------|----------------------|-----------------------------------------|----------------------------------------------------------------------------------------------------|-----|
| <u>olo</u> | Dashboards           |                                         | т әсыну 🗸 налалысысынадына 📖                                                                                        |     |
| 8          |                      | General                                 | + DNS, NTP and Timezone 📀 hx-2-sys-config-policy 🏢                                                                  | ſ   |
| \$         | HyperFlex Clusters   |                                         | + vCenter (optional)                                                                                                |     |
| 무          | Fabric Interconnects | Cluster Configuration                   | - Storage Configuration (optional)                                                                                  |     |
| â          | Service Profiles     | Nodes Assignment                        | Logical Availability Zones configuration is recommended for HunerFlay Clusters with 8 or more nodes connected to Fl |     |
| 1          |                      |                                         |                                                                                                    |     |
| Ŵ          | Devices              | <ul> <li>Nodes Configuration</li> </ul> | VDI Optimization © Clean up Disk Partitions © 1 Logical Availability Zones ©                                        |     |
|            |                      |                                         | + Auto Support (optional)                                                                                           |     |
|            |                      | <ul> <li>Summary</li> </ul>             | + IP & Hostname Select Policy 👔                                                                                     |     |
|            |                      | Results                                 | + UCS Manager Configuration                                                                                         |     |
|            |                      |                                         | + Network Configuration                                                                                             |     |
|            |                      |                                         | + External FC Storage (optional)                                                                                    |     |
|            |                      |                                         | + External iSCSI Storage (optional)                                                                                 | U   |
|            |                      |                                         | + Proxy Setting (optional)                                                                                          |     |
|            |                      | Save & Close                            | Previous                                                                                                    |     |

## **Cluster Configuration - Auto Support**

| ≡          | cisco Intersight     | Create HyperFlex Cluster Profile     | Q 🖬 5 🔺 11                                                                                  | P | Q, | ۲            | ② Avia          | hash Shukla |
|------------|----------------------|--------------------------------------|---------------------------------------------------------------------------------------------|---|----|--------------|-----------------|-------------|
| <u>00o</u> | Dashboards           |                                      |                                                                                             |   |    |              |                 |             |
| =          |                      | • General                            | + Security $\oslash$                                                                        |   |    | hx-2-local-c | redential-polic |             |
| \$         | HyperFlex Clusters   |                                      | + DNS, NTP and Timezone                                                                     |   |    | hx-2-s       | ys-config-polic |             |
| 무          | Fabric Interconnects | Cluster Configuration                | + vCenter (optional)                                                                        |   |    | hx-2-vcent   | er-config-polic |             |
| බ          | Service Profiles     |                                      | + Storage Configuration (optional)                                                          |   |    | hx-2-cluste  | r-storage-polic |             |
| £          | Policies             | <ul> <li>Nodes Assignment</li> </ul> | - Auto Support (optional)                                                                   |   |    |              |                 |             |
| Ŷ          | Devices              | Nodes Configuration                  | 1 Auto-Support  Send Service Ticket Notification to 2 Send Service Ticket Notification to C |   |    |              |                 |             |
|            |                      | <ul> <li>Summary</li> </ul>          | [] IP & Hostname                                                                            |   |    |              |                 |             |
|            |                      | Results                              | + UCS Manager Configuration                                                                 |   |    |              |                 |             |
|            |                      |                                      | + Network Configuration                                                                     |   |    |              |                 |             |
|            |                      |                                      | + External FC Storage (optional)                                                            |   |    |              |                 |             |
|            |                      |                                      | + External ISCSI Storage (optional)                                                         |   |    |              |                 |             |
|            |                      | Save & Close                         |                                                                                             |   |    |              |                 |             |

## **Cluster Configuration - IP & Hostname**

| =          | cisco Intersight     | Create HyperFlex Cluster Profile        |                                                       | Q 🖬 5 🔺 11 🛛 Q, 🛛 {                                                                      | Avinash Shukla            |
|------------|----------------------|-----------------------------------------|-------------------------------------------------------|------------------------------------------------------------------------------------------|---------------------------|
| <u>00o</u> | Dashboards           |                                         |                                                       |                                                                                          |                           |
| 88         |                      | 📍 General                               | + Auto Support (optional)                             |                                                                                          | hx-2-auto-support-policy  |
| <b>\$</b>  | HyperFlex Clusters   |                                         | — IP & Hostname ⊘                                     |                                                                                          |                           |
| 무          | Fabric Interconnects | Cluster Configuration                   | Hostname Prefix *                                     |                                                                                          |                           |
| බ්         | Service Profiles     | <ul> <li>Nodee Assignment</li> </ul>    | hx-2-esxi                                             |                                                                                          |                           |
| 1          | Policies             | · Houes Assignment                      | Management Network Starting IP *                      | Management Network Ending IP *                                                           |                           |
| Ŷ          |                      | <ul> <li>Nodes Configuration</li> </ul> | 172.1                                                 | <u>     172.1     172.1     172.1     172.1     172.1     172.1     172.1     172.1 </u> | <mark>- ∡ ⊙</mark><br>- ₽ |
|            |                      | Summary                                 | Management Network Subnet Mask * 3<br>255.255.255.0 3 | Management Network Gateway * O 172.1                                                     | <u>4</u> o                |
|            |                      | Results                                 | Controller VM Management Network Starting IP 172. 5   | Controller VM Management Network Ending IP O 172.                                        | <u>6 o</u>                |
|            |                      |                                         | Controller VM Management Network Subnet Mask 7        | Controller VM Management Network Gateway O 172.1                                         | 8 0                       |
|            |                      | Save & Close                            |                                                       | Previous                                                                                 | Next                      |

## Cluster Configuration - UCSM Configuration

| ≡          | cisco Intersight     | Edit HyperFlex Cluster Profile (HX-2)   |                                              |            | 0 □ 5 ▲ 11 🛛                | ۹ ©       | O Avinast          | h Shukla |
|------------|----------------------|-----------------------------------------|----------------------------------------------|------------|-----------------------------|-----------|--------------------|----------|
| <u>00o</u> | Dashboards           |                                         | + ID & Hostoame                              |            |                             | hv.2-oo   | de confin noliny ( | <u>എ</u> |
|            |                      | General                                 | - UCS Manager Configuration                  |            |                             | 114-2-110 | Select Policy      | 2<br>9   |
| \$         | HyperFlex Clusters   |                                         |                                              |            |                             |           |                    |          |
| 무          | Fabric Interconnects | Cluster Configuration                   | Server Firmware Version *<br>4.0(1c)         |            |                             |           |                    |          |
| 6          | Service Profiles     | <ul> <li>Nodes Assianment</li> </ul>    |                                              |            |                             |           |                    |          |
| ſ          |                      |                                         | MAC Prefix Starting Address *<br>00:25:B5:AA | 2 0        | MAC Prefix Ending Address * |           |                    |          |
| ø          | Devices              | <ul> <li>Nodes Configuration</li> </ul> |                                              |            |                             |           |                    |          |
|            |                      | Summary                                 | KVM Starting IP * 172.                       |            | KVM Ending IP * 172.        |           | 0                  |          |
|            |                      | Results                                 | KVM Subnet Mask *<br>255.255.255.0           | <u>6 o</u> | KVM Gateway * 172. Required |           | 0                  |          |
|            |                      |                                         | + Network Configuration                      |            |                             |           |                    |          |
|            |                      |                                         | + External FC Storage (optional)             |            |                             |           |                    |          |
|            |                      |                                         |                                              |            |                             |           |                    |          |

**Cluster Configuration - Network** 

| ≡          | cisco Intersight     | Edit HyperFlex Cluster Profile (HX-2)   |                                         | Q ■ 5 🔺 11 🕑 🧠               | © 0           | Avinast      | h Shukla |
|------------|----------------------|-----------------------------------------|-----------------------------------------|------------------------------|---------------|--------------|----------|
| <u>00o</u> | Dashboards           |                                         | + IP & Hostname 🕑                       |                              | nx-2-node-con | ing-policy [ |          |
| 8          | Servers              | General                                 | + UCS Manager Configuration             |                              | hx-2-ucsm-con | fig-policy ( | 6        |
| \$         | HyperFlex Clusters   |                                         | - Network Configuration                 |                              |               |              |          |
| 무          | Fabric Interconnects | Cluster Configuration                   | Management Network VLAN Name *          | Management Network VLAN ID * |               |              |          |
| 6          | Service Profiles     | <ul> <li>Nodes Assignment</li> </ul>    | HX-MGMT 1 ©                             | 67                           | 2             | 0            | ĺ        |
| ۵          | Policies             |                                         | VM Migration VLAN Name *                | VM Migration VLAN ID *       |               |              |          |
| Ŷ          | Devices              | <ul> <li>Nodes Configuration</li> </ul> | HX-VMOTION 3 ©                          | 4                            |               | 0            |          |
|            |                      | Summary                                 | VM Network VLAN Name*<br>HX-VMNETWORK 5 | VM Network VLAN ID * 6       |               | <u>o</u> +   |          |
|            |                      | Results                                 | <ul> <li>Jumbo Frames ◎ 7</li> </ul>    |                              |               |              |          |
|            |                      |                                         | + External FC Storage (optional)        |                              |               |              |          |
|            |                      |                                         | + External ISCSI Storage (optional)     |                              |               |              | 6        |
|            |                      |                                         | + Proxy Setting (optional)              | 13                           |               |              |          |
|            |                      | Save & Close                            |                                         |                              | Previous      | Next         |          |

## **Cluster Configuration - External Storage (Optional)**

If enabled, fill the VSAN name and VSAN ID for FI A and FI B respectively.

| =          | cisco Intersight     | Edit HyperFlex Cluster Profile (HX-2)   |                                                           |                           | Δ 🛛 5 🔺 11 🛛 🖓                                 | ۵. ۵ |                         | Avinas    | ih Shukla |
|------------|----------------------|-----------------------------------------|-----------------------------------------------------------|---------------------------|------------------------------------------------|------|-------------------------|-----------|-----------|
| <u>00o</u> | Dashboards           |                                         | + Storage Configuration (optional)                        |                           |                                                | hx-2 | -cluster-storaç         | ge-policy |           |
| 8          |                      | • General                               | + Auto Support (optional)                                 | + Auto Support (optional) |                                                |      |                         |           |           |
| 8          | HyperFlex Clusters   |                                         | + IP & Hostname ⊘                                         |                           |                                                |      | hx-2-node-config-policy |           |           |
| 무          | Fabric Interconnects | Cluster Configuration                   | + UCS Manager Configuration                               |                           |                                                | h    | hx-2-ucsm-config-policy |           |           |
| តិ         | Service Profiles     | <ul> <li>Nodes Assignment</li> </ul>    | + Network Configuration 🖉                                 |                           |                                                | hx-2 | cluster-netwo           | rk-policy |           |
| 1          |                      |                                         | External FC Storage (optional)                            |                           |                                                |      |                         |           |           |
| Ŷ          | Devices              | <ul> <li>Nodes Configuration</li> </ul> | Enable FC Storage 🛇 🔍 Enables or disables external FC sto | orage co                  | infiguration.                                  |      |                         |           |           |
|            |                      | Summary                                 | VSAN A Name *                                             | 0                         | VSAN A ID *                                    |      |                         | 0         |           |
|            |                      | Results                                 |                                                           |                           |                                                |      |                         |           |           |
|            |                      |                                         | VSAN B Name *                                             | 0                         | VSAN B ID *                                    |      |                         | 0         |           |
|            |                      |                                         | WWxN Range Starting Address *<br>20:00:00:25:B5:          | 0                         | WWxN Range Ending Address *<br>20:00:00:25:85: |      |                         | 0         |           |
|            |                      | Save & Close                            |                                                           |                           | Previous                                       |      | Next                    |           |           |

**Cluster Configuration - Proxy Setting (Optional)** 

| ≡          | cisco Intersight     | Edit HyperFlex Cluster Profile (HX-2)   |                                     | Q 🖬 5 🔺 11 | ☑ 4,     | O Avinash Shukla            |
|------------|----------------------|-----------------------------------------|-------------------------------------|------------|----------|-----------------------------|
| <u>00o</u> | Dashboards           |                                         |                                     |            |          |                             |
| =          | Servers              | • General                               | + Auto Support (optional)           |            |          | hx-2-auto-support-policy    |
| \$         | HyperFlex Clusters   |                                         | + IP & Hostname ⊘                   |            |          | hx-2-node-config-policy     |
|            | Fabric Interconnects | Cluster Configuration                   | + UCS Manager Configuration 🔗       |            |          | hx-2-ucsm-config-policy     |
| 6          | Service Profiles     |                                         | + Network Configuration             |            |          | hx-2-cluster-network-policy |
| 1          |                      | <ul> <li>Nodes Assignment</li> </ul>    | + External FC Storage (optional)    |            |          |                             |
| ŵ          | Devices              | <ul> <li>Nodes Configuration</li> </ul> | + External iSCSI Storage (optional) |            |          |                             |
|            |                      |                                         | — Proxy Setting (optional)          |            |          |                             |
|            |                      | Summary                                 | Hostname* Port*                     | Ø          | Username | Ø                           |
|            |                      | Results                                 |                                     |            |          |                             |
|            |                      |                                         | Password (1) (2) (2)                | <b>₽</b>   |          |                             |
|            |                      |                                         | + HyperFlex Storage Network 🔗       |            |          |                             |
|            |                      | Save & Close                            |                                     |            | Previo   | ous                         |

## Cluster Configuration - Hyperflex Storage Network

| ≡          | cisco Intersight     | Edit HyperFlex Cluster Profile (HX-2)   |                                                                 | Q 🖬 5 🔺 11 🛛 🖓            | ९, 🧿 🗿 Avinash Shukla       |
|------------|----------------------|-----------------------------------------|-----------------------------------------------------------------|---------------------------|-----------------------------|
| <u>00o</u> | Dashboards           |                                         |                                                                 |                           |                             |
| 8          |                      | • General                               | + vCenter (optional)                                            |                           | hx-2-vcenter-config-policy  |
| 8          | HyperFlex Clusters   |                                         | + Storage Configuration (optional)                              |                           | hx-2-cluster-storage-policy |
| Ŧ          | Fabric Interconnects | Cluster Configuration                   | + Auto Support (optional)                                       |                           | hx-2-auto-support-policy    |
| តី         | Service Profiles     |                                         | + IP & Hostname ⊘                                               |                           | hx-2-node-config-policy     |
| 1          |                      | <ul> <li>Nodes Assignment</li> </ul>    | + UCS Manager Configuration                                     |                           | hx-2-ucsm-config-policy 📋   |
| 6          | Devices              | <ul> <li>Nodes Configuration</li> </ul> | + Network Configuration                                         | ,                         | hx-2-cluster-network-policy |
|            |                      |                                         | + External FC Storage (optional)                                |                           |                             |
|            |                      | Summary                                 | + External iSCSI Storage (optional)                             |                           |                             |
|            |                      |                                         | + Proxy Setting (optional)                                      |                           | hx-2-proxy-setting-policy   |
|            |                      | Results                                 | — HyperFlex Storage Network 🔺                                   |                           |                             |
|            |                      |                                         | Storage Network VLAN Name * Stor<br>HX-StorageDataNetwork 1 © 5 | rage Network VLAN ID* 2 0 |                             |
|            |                      |                                         |                                                                 |                           | Previous                    |

**Step 10.** Select the servers as a part of Node Assignment.

| ≡          | cisco Intersight     | Edit HyperFlex Cluster Profile (HX-2)     |                                               | Q 🖪 5 🔺 11                                      | 🖸 🔍 🖏 🕜 Avinash Shukla          |
|------------|----------------------|-------------------------------------------|-----------------------------------------------|-------------------------------------------------|---------------------------------|
| <u>00o</u> | Dashboards           |                                           |                                               |                                                 |                                 |
| 8          | Servers              | General                                   | Cisco HyperFlex Fabric Interconnect cluster a | allows a minimum of 3 to a maximum of 32 nodes. |                                 |
| \$         | HyperFlex Clusters   |                                           | Assign Nodes     Assign Nodes Later           |                                                 |                                 |
| 무          | Fabric Interconnects | <ul> <li>Cluster Configuration</li> </ul> | Show selected(3) Select the                   | servers                                         |                                 |
| õ          | Service Profiles     | Nodes Assianment                          |                                               |                                                 |                                 |
| ۵          | Policies             |                                           | Q Search                                      | 4 items found                                   | 10 v perpage K < 1 of 1 > > > ③ |
| ø          |                      | <ul> <li>Nodes Configuration</li> </ul>   |                                               | ssign Status Model                              |                                 |
|            |                      |                                           | hx-2-ucsm-2                                   | lot Assigned HX240C-M4SX                        |                                 |
|            |                      | <ul> <li>Summary</li> </ul>               | hx-2-ucsm-4 M                                 | lot Assigned HX240C-M4SX                        |                                 |
|            |                      | <ul> <li>Results</li> </ul>               | hx-2-ucsm-3 N                                 | lot Assigned HX240C-M4SX                        |                                 |
|            |                      |                                           | hx-2-ucsm-1                                   | lot Assigned HX240C-M4SX                        |                                 |
|            |                      |                                           | Selected 3 of 4 Show Selected Unselect        |                                                 |                                 |
|            |                      |                                           |                                               |                                                 |                                 |
|            |                      |                                           |                                               |                                                 |                                 |
|            |                      |                                           |                                               |                                                 | Previous                        |

**Step 11.** Configure and confirm Hypervisor IP & Storage Controller IP address for **Node Configuration**,

| ≡          | cisco Intersight     | Edit HyperFlex Cluster Profile (HX-2) |                                                                                                    |           |                                         | Q 🖬 5 🔺 11    | ß                | Q,              | ٢    | 0           | Avinash Shukla |  |  |
|------------|----------------------|---------------------------------------|----------------------------------------------------------------------------------------------------|-----------|-----------------------------------------|---------------|------------------|-----------------|------|-------------|----------------|--|--|
| <u>01o</u> | Dashboards           |                                       |                                                                                                    |           |                                         |               |                  |                 |      |             |                |  |  |
|            | Servers              | General                               | IP & Hostname Setting:                                                                                                    | s         |                                         |               |                  |                 |      |             |                |  |  |
| \$         | HyperFlex Clusters   |                                       | Hostname Prefix                                                                                                    | hx-2-esxi | Management Subnet Mask                  | 255.255.255.0 | Manage<br>Gatewa | rment Netw<br>Y | ark  |             |                |  |  |
| ₽          | Fabric Interconnects | Cluster Configuration                 | Management Network<br>Starting IP                                                                                                    | 172.      | Management Network<br>Ending IP         | 172.1         | Control<br>Mask  | ler VM Subn     | et   | 255.255.255 |                |  |  |
| â          | Service Profiles     | Nodes Assignment                      | Controller VM Gateway                                                                                                    |           | Controller VM Starting IP               | 172.          | Control          | ler VM Endir    | g IP |             |                |  |  |
| 1          | Policies             | Rodeo Assignment                      |                                                                                                    |           |                                         |               |                  |                 |      |             |                |  |  |
| ø          | Devices              | Nodes Configuration                   | Nodes Configuration Above shown IP & Hostname settings were used for nodes configuration auto-complete. You can change configuration manually. |           |                                         |               |                  |                 |      |             |                |  |  |
|            |                      | Summary                               | Cluster Management IP Ad                                                                                                    |           | MAC Prefix Address * 2<br>00:25:B5:AA 2 |               |                  |                 |      |             |                |  |  |
|            |                      | Results                               | Nodes (4) Expand                                                                                                    |           |                                         |               |                  |                 |      |             |                |  |  |
|            |                      |                                       |                                                                                                    |           |                                         |               |                  |                 |      |             |                |  |  |
|            |                      |                                       |                                                                                                    |           |                                         |               |                  |                 |      |             |                |  |  |
|            |                      |                                       |                                                                                                    |           |                                         |               |                  |                 |      |             |                |  |  |
|            |                      | Save & Close                          |                                                                                                    |           |                                         |               |                  | Previo          | vus  |             | Next           |  |  |

| ≡          | cisco Intersight     | Edit HyperFlex Cluster Profile (HX-2)     |                           |                 | Q 🖬 5 🔺 11 | C 4 0                            | Ø Avinash Shukla |
|------------|----------------------|-------------------------------------------|---------------------------|-----------------|------------|----------------------------------|------------------|
| <u>00o</u> | Dashboards           |                                           | 172.                      | 00:25:85:AA     |            |                                  |                  |
| 8          | Servers              | General                                   | Nodes (4) Collapse All    |                 |            |                                  |                  |
| \$         | HyperFlex Clusters   |                                           |                           |                 |            |                                  |                  |
| 무          | Fabric Interconnects | <ul> <li>Cluster Configuration</li> </ul> | - FCH2024V0NC             |                 |            |                                  |                  |
| 6          | Service Profiles     | Nodes Assignment                          | Hostname *<br>hx-2-esxi-1 | Hypervisor IP * |            | Storage Controller IP *<br>172.1 | ٥                |
| 6          | Policies             |                                           |                           |                 |            |                                  |                  |
| ø          | Devices              | Nodes Configuration                       | - FCH2045V1BQ             |                 |            |                                  |                  |
|            |                      | Summary                                   | Hostname *<br>hx-2-esxi-2 | Hypervisor IP * |            | Storage Controller IP * 172.1    | 0                |
|            |                      | Results                                   | ŀ                         |                 |            |                                  |                  |
|            |                      |                                           | - FCH2024V0MN             |                 |            |                                  |                  |
| _          |                      |                                           | Hostname *<br>hx-2-esxi-3 | Hypervisor IP * |            | Storage Controller IP * 172.1    |                  |
|            |                      | Save & Close                              |                           |                 |            | Previous                         | Next             |

**Step 12.** Click **Validate & Deploy** and check the progress status and wait for the installation to complete.

| ≡          | cisco Intersight     | Edit HyperFlex Cluster Profile (HX-2) |                                                              |                 |                                       | Q 🖬 5 🔺 11 🖂                      | °                 | O Avinash Shukla , |  |
|------------|----------------------|---------------------------------------|--------------------------------------------------------------|-----------------|---------------------------------------|-----------------------------------|-------------------|--------------------|--|
| <u>00a</u> | Dashboards           |                                       |                                                              |                 |                                       |                                   | Chuster Pro       | file HX-2 was      |  |
| 8          |                      | • General                             | General                                                      |                 |                                       |                                   | Updated.          |                    |  |
| \$         | HyperFlex Clusters   |                                       | HyperFlex Cluster Name                                       | HX-2            | Assigned Nodes                        | 4                                 | Replication       | 3                  |  |
| 무          | Fabric Interconnects | Cluster Configuration                 | HyperFlex Cluster Type<br>HyperFlex Data Platform<br>Version | 3.5(2a)         | Address                               | 172.                              | Address           | UU-25185:AA        |  |
| 6          | Service Profiles     | Nodes Assignment                      |                                                              |                 |                                       |                                   |                   |                    |  |
| ſ          | Policies             |                                       |                                                              |                 |                                       |                                   |                   |                    |  |
| ø          | Devices              | Nodes Configuration                   | Cluster Configuration Node:                                  | s Configuration | Errors / Warnings                     |                                   |                   |                    |  |
|            |                      | Summary                               | Security                                                     |                 |                                       |                                   | root              |                    |  |
|            |                      |                                       |                                                              |                 | The hypervisor of<br>default password | n this node uses the factory<br>I | y Yes             |                    |  |
|            |                      | Results                               |                                                              |                 |                                       |                                   |                   |                    |  |
|            |                      |                                       | DNS, NTP and Timezone                                        |                 |                                       |                                   | America/Vancouver |                    |  |
|            |                      |                                       |                                                              |                 |                                       |                                   | 172. 172.         |                    |  |
|            |                      |                                       |                                                              |                 |                                       |                                   |                   |                    |  |
|            |                      |                                       |                                                              |                 |                                       |                                   |                   |                    |  |
|            |                      | Save & Close                          |                                                              |                 |                                       | Previous                          | Validate          | Validate & Deploy  |  |

Step 13. Check progress status and wait for the installation to complete.

| General     Cluster Configuration    | HyperFlex Cluster<br>Name<br>Progress<br>Current Stage | HX-2<br>67%<br>Cluster deployment | HyperFle<br>Type<br>Start Tin | ex Cluster<br>ne | Fi<br>Mar 9, 2019 9:04<br>AM | Assigned<br>Nodes<br>Duration | 4<br>17m<br>17s     |
|--------------------------------------|--------------------------------------------------------|-----------------------------------|-------------------------------|------------------|------------------------------|-------------------------------|---------------------|
| <ul> <li>Nodes Assignment</li> </ul> |                                                        |                                   |                               | ≓ All (43-       | 4) In Progress (4)           | Success (428) Fai             | led (0) Warning (2) |
| Nodes Configuration                  | — HyperFlex Cluster I                                  | +X-2 ⊘                            |                               | Witness N        | Node IP Reachability Che     | ck                            |                     |
| <ul> <li>Summary</li> </ul>          | Witness Node                                           | P Reachability Check              |                               |                  |                              |                               |                     |
| Results                              | DNS reachab                                            | lity                              |                               |                  |                              |                               |                     |
|                                      | NIP reachable                                          | lity                              |                               |                  |                              |                               |                     |
|                                      | Controllers no                                         | ot in existing cluster check      |                               |                  |                              |                               |                     |
|                                      | vCenter Reve                                           | rse Proxy Port check              |                               |                  |                              |                               |                     |
|                                      | ESXi uniform                                           | version check                     |                               |                  |                              |                               |                     |
|                                      |                                                        |                                   |                               |                  |                              |                               |                     |

| • General                               | Cluster HX-2 was created successfully                              |                                         |                                |                               |                  |
|-----------------------------------------|--------------------------------------------------------------------|-----------------------------------------|--------------------------------|-------------------------------|------------------|
| Cluster Configuration                   | HyperFlex Cluster HX-2<br>Name — 100%<br>Progress Cluster creation | HyperFlex Cluster<br>Type<br>Start Time | Fl<br>Mar 9, 2019 9:04<br>AM   | Assigned<br>Nodes<br>Duration | 4<br>1h 1m<br>9s |
| <ul> <li>Nodes Assignment</li> </ul>    | Expand All                                                         | ≓ All (560)                             | ) In Progress (0)              | Success (558) Failed          | (0) Warning (2)  |
| <ul> <li>Nodes Configuration</li> </ul> | + HyperFlex Cluster HX-2 ⊘                                         | Node disk :                             | summary: e60b7bbb-f86f-b       | 0748-bb5d-5c6d1fdd087c        |                  |
| <ul> <li>Summary</li> </ul>             | + UCS-hx-2-ucsm ⊘                                                  | Configurinç                             | g static ip on the specified i | ESXi servers                  |                  |
| le Results                              | + rack-unit-1 hx-2-esxi-4 (172.16.67.140)                          | Host data s                             | subnet check                   |                               |                  |
|                                         | + rack-unit-2 hx-2-esxi-1 (172.16.67.137) 🛆                        | Host data s                             | subnet check                   |                               |                  |
|                                         | + rack-unit-3 hx-2-esxi-3 (172.16.67.139) ⊘                        | Host data s                             | subnet check                   |                               |                  |
|                                         | + rack-unit-4 hx-2-esxi-2 (172.16.67.138) 🛕                        | Host data s                             | subnet check                   |                               |                  |
|                                         |                                                                    |                                         |                                |                               | ОК               |

Step 14. Please verify that cluster is ONLINE and HEALTHY and RUN the post\_install.py script.

- SSH to the cluster management IP address and login using <root> (HX 4.0 and below) or <admin> (HX 4.5 and above) username and the controller VM password provided during installation.
- Paste the following command in the Shell, and hit enter: hx\_post\_install

## Verify

Step 1. Check the Service Profile status under Service Profiles.

| ≡          | cisco Intersight     | Service | Profiles           |                          |         |       | 🗘 🖬 43 🔺 12         | ☑             | 0              | ② Avinash           | Shukla 🔬  |
|------------|----------------------|---------|--------------------|--------------------------|---------|-------|---------------------|---------------|----------------|---------------------|-----------|
| <u>00o</u> | Dashboards           | 🔲 Ne    | w features have    | recently been added! Lea | rn More |       |                     |               |                |                     | ×         |
| 88         |                      | HyperF  | lex Cluster Profil | es Server Profiles 🖯     |         |       |                     |               | Cre            | ate HyperFlex Clust | r Profile |
| \$         | HyperFlex Clusters   |         |                    | _                        |         |       |                     |               |                |                     |           |
| 무          | Fabric Interconnects |         |                    | Search                   |         |       | xport 1 items found | d <u>10 ~</u> | per page 🔣 🔇   |                     |           |
| ra.        | Service Profiles     |         | Name               |                          | Туре    | Nodes | Status              |               | Last Update    |                     |           |
| 10         |                      |         |                    |                          |         |       | ок                  |               | Mar 9, 2019 10 | :05 AM              |           |
| í          | Policies             |         |                    |                          |         |       |                     |               |                |                     |           |
| Ŷ          |                      |         |                    |                          |         |       |                     |               |                |                     | NN        |
|            |                      |         |                    |                          |         |       |                     |               |                |                     |           |

Step 2. Under Hyperflex Cluster, confirm the HX cluster Health and other details,

| ≡          | cisco Intersight     | HyperF | lex Clusters                                          |  |          |                  |             |              | û 🛛 39           | <b>▲</b> 12 | B          | ۹ ۵             | O Avinash S         | shukla 🕰 |
|------------|----------------------|--------|-------------------------------------------------------|--|----------|------------------|-------------|--------------|------------------|-------------|------------|-----------------|---------------------|----------|
| <u>00o</u> | Dashboards           | 🔲 Ne   | New features have recently been added! Learn More     |  |          |                  |             |              |                  |             |            | ×               |                     |          |
| 8          |                      |        | ⊘ Q Search ☐ Export 1 items found 11 ∨ per page ⊠ < 1 |  |          |                  |             |              |                  |             |            |                 |                     |          |
| \$         | HyperFlex Clusters   |        | Name                                                  |  | Health 🗢 | Type 🗧           | HyperFlex 🗧 | Hypervisor 🗘 | Storage Capacity | Storage U   | tilization | Storage Optimiz | Server Nodes        |          |
| 무          | Fabric Interconnects |        |                                                       |  | Healthy  | HyperFlex Hybrid | 3.5(2a)     | VMware vSphe | 20.1             |             | 1.0%       | 0%              |                     |          |
| 6          | Service Profiles     |        |                                                       |  |          |                  |             |              |                  |             |            |                 | ।<br>। বি বি 1 of 1 |          |
| ſ          | Policies             |        |                                                       |  |          |                  |             |              |                  |             |            |                 |                     |          |
| Ŷ          | Devices              |        |                                                       |  |          |                  |             |              |                  |             |            |                 |                     |          |
|            |                      |        |                                                       |  |          |                  |             |              |                  |             |            |                 |                     |          |

Step 3. Click the Name HX-2 and browse to profile details, verify the following under Details,

- Cluster Management IP Address
- Storage VLAN ID
- Replication Factor
- Cluster Type

Verify the various policies and node details under Configuration,

| ≡ <sup>  </sup> Intersight | HyperFlex Clusters > HX-2                      |                           | 🚨 🖪 39 🔺 12 | ₽ ¢ | ۲ | <ul> <li>Avinash Shukla 요</li> </ul> |
|----------------------------|------------------------------------------------|---------------------------|-------------|-----|---|--------------------------------------|
| 000 Dashboards             | New features have recently been added! Learn M | lore                      |             |     |   | ×                                    |
| Servers Servers            | General Profile                                |                           |             |     |   |                                      |
| HyperFlex Clusters         | Details                                        | Configuration             |             |     |   | E                                    |
| Fabric Interconnects       | Status Ok                                      | Cluster Nodes Results     |             |     |   |                                      |
| Service Profiles           | Nama HV.2                                      | Network Configuration     |             |     |   | hx-2-cluster-network-policy 🏢        |
| Policies                   | Description HX-2                               | Security                  |             |     |   | hx-2-local-credential-policy 🏢       |
| 😭 Devices                  | Last Update Mar 9, 2019 10:05 AM               | vCenter                   |             |     |   | hx-2-vcenter-config-policy 🏢         |
|                            | Assigned Nodes 4                               | Proxy Setting             |             |     |   | hx-2-proxy-setting-policy 🏢          |
|                            | Cluster Type Interconnect                      | UCS Manager Configuration |             |     |   | hx-2-ucsm-config-policy 🎒            |
|                            | Replication Factor 3                           | IP & Hostname             |             |     |   | hx-2-node-config-policy 🏢            |
|                            | Cluster Management IP Address 172.             | Auto Support              |             |     |   | hx-2-auto-support-policy 🗐           |
|                            | Storage Network VLAN ID 5                      | Storage Configuration     |             |     |   | hx-2-cluster-storage-policy 🏢        |
|                            | Storage Network VLAN Name StorageDataN         | DNS, NTP and Timezone     |             |     |   | hx-2-sys-config-policy 🗐             |
|                            | MAC PIEIX AUGRESS 00.25.85.44                  |                           |             |     |   |                                      |

**Step 4. Cross launch** Hyperflex Connect from **Hyperflex Clusters** on Intersight and verify the cluster status from **Hyperflex Connect**.

| ≡          | cisco Intersight     | HyperFlex Clusters                                |      |  |          |                  |             | 🗘 🖬 38 🖌      | 12               | ٩                | 0 | O Avinash S     | Shukla 🔬           |         |
|------------|----------------------|---------------------------------------------------|------|--|----------|------------------|-------------|---------------|------------------|------------------|---|-----------------|--------------------|---------|
| <u>00o</u> | Dashboards           | New features have recently been added! Learn More |      |  |          |                  |             |               |                  |                  |   | ×               |                    |         |
| 8          | Servers              |                                                   |      |  |          |                  |             |               |                  |                  |   |                 |                    |         |
| \$         | HyperFlex Clusters   |                                                   | Name |  | Health ‡ | Type ‡           | HyperFlex 🕴 | Hypervisor \$ | Storage Capacity | Storage Utilizat |   | Storage Optimiz | Server Nodes       |         |
| 5          | Fabric Interconnects |                                                   |      |  | Healthy  | HyperFlex Hybrid | 3.5(2a)     | VMware vSphe_ | 20.1             |                  |   | 0*              |                    |         |
| 6          | Service Profiles     |                                                   |      |  |          |                  |             |               |                  |                  |   |                 | Launch HyperFlex C | Connect |
| 1          |                      |                                                   |      |  |          |                  |             |               |                  |                  |   | L               |                    |         |
| ŵ          | Devices              |                                                   |      |  |          |                  |             |               |                  |                  |   |                 |                    |         |
|            |                      |                                                   |      |  |          |                  |             |               |                  |                  |   |                 |                    |         |
|            |                      |                                                   |      |  |          |                  |             |               |                  |                  |   |                 |                    |         |

| · ·      |            | https://intersight.com/nx/starget=5063e4 | sbol72012031aabosaascope=nx | (-3.5.2d#/clusters/1 |                                                          | × · · · · · · · · · · · · · · · · · · ·                                              |  |  |
|----------|------------|------------------------------------------|-----------------------------|----------------------|----------------------------------------------------------|--------------------------------------------------------------------------------------|--|--|
| =        | сіясо Нуре | rFlex Connect                            |                             | HX-2                 |                                                          | Ω <mark>∞</mark> 2 ₿ Ø ₽                                                             |  |  |
| Θ        | $\oslash$  | OPERATIONAL STATUS<br>Online             |                             |                      |                                                          |                                                                                      |  |  |
| <b>↓</b> | -∕∕~•      | RESILIENCY HEALTH<br>Healthy ①           |                             |                      | ✓ 1 Node failure can be tolerated                        |                                                                                      |  |  |
| Î        | Ð          | сарасіту<br>20.1 тв                      | 1.0%<br>195.9 GB Used       | 19.9 TB Free         | STORAGE Storage optimization, com<br>OPTIMIZATION usage. | pression and deduplication ratios will be<br>ufficient information regarding cluster |  |  |